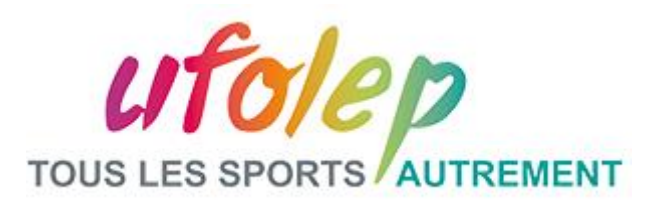

### **TUTORIEL POUR UTILISER LA VISIO CONFERENCE HANGOUT**

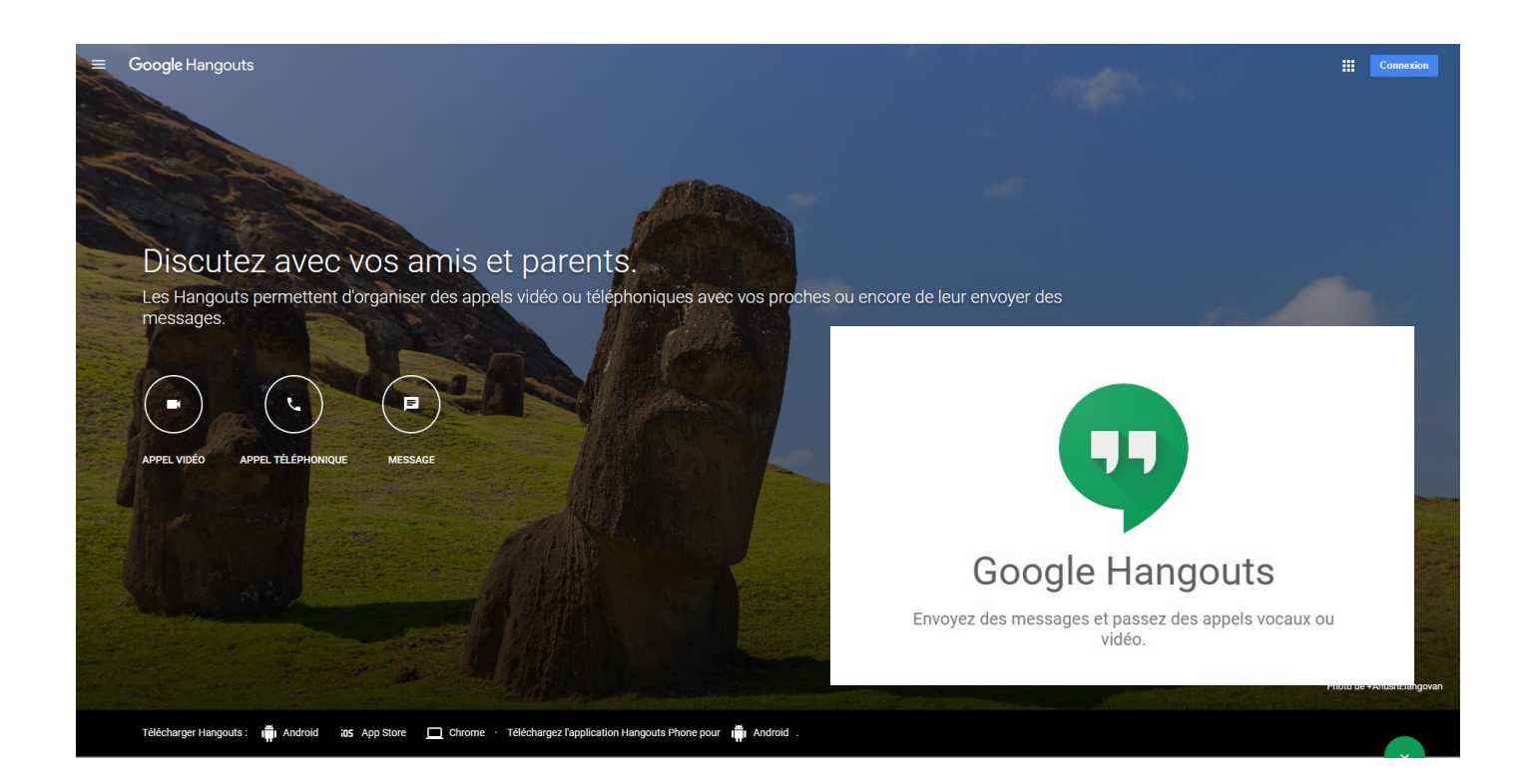

# Vous avez un compte gmail rendez-vous au <u>numéro 5</u> Ou <u>https://hangouts.google.com/</u>

## SOMAIRE

| 1.      | Se connecter à GOOGLE HANGOUTS                                     | . 2     |  |  |  |  |
|---------|--------------------------------------------------------------------|---------|--|--|--|--|
| а       | . soit via votre adresse gmail                                     | . 2     |  |  |  |  |
| b       | o. soit créer un compte avec votre adresse mail orange.fr ou autre | . 2     |  |  |  |  |
| 2.      | 2. Créer son compte                                                |         |  |  |  |  |
| 3.      | Validation du compte GMAIL                                         | . 4     |  |  |  |  |
| 4.      | Validation des règles de sécurité                                  |         |  |  |  |  |
| 5       | Participer à une visio une fois connecté à GMAII                   | 7       |  |  |  |  |
| 4.<br>5 | Validation des règles de sécurité                                  | .5<br>7 |  |  |  |  |

#### 1. Se connecter à GOOGLE HANGOUTS

#### a. soit via votre adresse gmail

Merci de bien vouloir aller directement <u>ici</u> ou au <u>point 5</u>. du document.

#### b. soit créer un compte avec votre adresse mail orange.fr ou autre

Si vous souhaitez participer à la visioconférence sans utiliser d'adresse mail GMAIL, vous allez devoir dans un premier temps vous créer un compte GMAIL.

Pour créer votre compte, cliquez ICI

Vous allez avoir cet écran d'accueil :

| Google                                                                           |                               |          |       |  |  |  |  |
|----------------------------------------------------------------------------------|-------------------------------|----------|-------|--|--|--|--|
| Créer votre compte Google                                                        |                               |          |       |  |  |  |  |
|                                                                                  |                               |          |       |  |  |  |  |
| Prénom                                                                           | Nom                           |          |       |  |  |  |  |
|                                                                                  |                               |          |       |  |  |  |  |
| Nom d'utilisateur                                                                | @gn                           | nail.com |       |  |  |  |  |
| Vous pouvez utiliser des lettres, des chiffres et des points                     |                               |          |       |  |  |  |  |
| ounser mon adresse e-n                                                           | fail actuelle à la place      |          | o 🗧 💙 |  |  |  |  |
| Mot de passe                                                                     | Confirmez le mot de<br>passe. | Ø        |       |  |  |  |  |
| Utilisez au moins huit caractères avec des lettres, des chiffres et des symboles |                               |          |       |  |  |  |  |
|                                                                                  |                               |          |       |  |  |  |  |
| Se connecter à un compte existant Suivant                                        |                               |          |       |  |  |  |  |

#### 2. Créer son compte

Lors de la création du compte, vous renseignez votre identité (Prénom, Nom) et au niveau de l'adresse mail, vous allez cliquer sur « **Utiliser mon adresse e-mail actuelle à la place » :** 

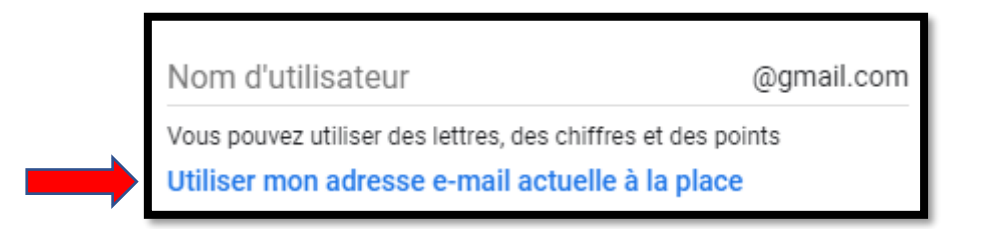

Dès que vous cliquez sur ce lien actif, vous aurez la possibilité de saisir votre adresse mail actuelle et de saisir un mot de passe :

| Google                                                     |                                                       |                                  |
|------------------------------------------------------------|-------------------------------------------------------|----------------------------------|
| Créer votre co                                             | mpte Google                                           |                                  |
|                                                            |                                                       |                                  |
| Prénom                                                     | Nom                                                   |                                  |
| Votre adresse e-mail                                       |                                                       |                                  |
| Vous devrez confirmer qu'il s'<br>Créer un compte Gmail à  | agit bien de votre adresse e-mail.<br><b>la place</b> |                                  |
| Mot de passe                                               | Confirmez le mot de passe.                            |                                  |
| Utilisez au moins huit caractè<br>chiffres et des symboles | res avec des lettres, des                             | Tout Google avec un seul compte. |
| Se connecter à un com                                      | pte existant Suivant                                  |                                  |

Une fois les informations complétées, il faut cliquer sur « Suivant »

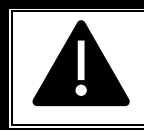

Le mot de passe doit utiliser au moins huit caractères avec des lettres, des chiffes et des symboles. Hormis votre adresse mail, vous pouvez saisir de fausses informations

Une fois que vous avez cliqué, sur « Valider », l'écran d'accueil sera celui-ci :

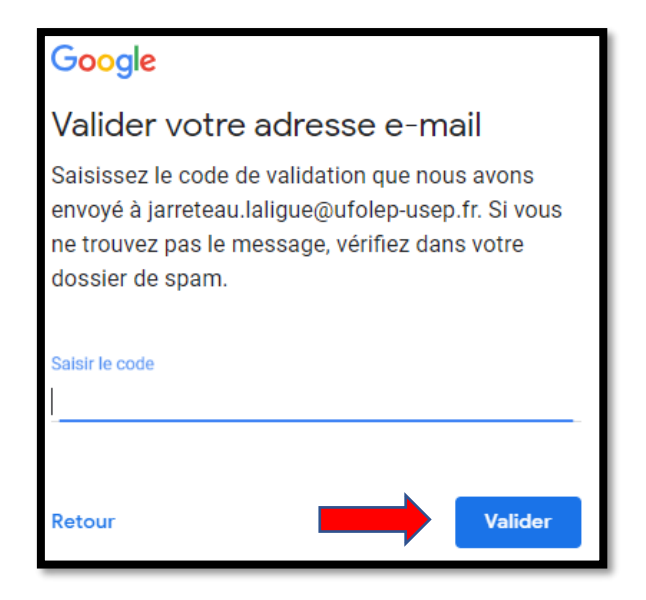

Il faut donc vous connecter à votre boite mail pour valider votre compte.

#### 3. Validation du compte GMAIL

Vous allez recevoir un mail à l'adresse que vous avez renseigné afin de la confirmer :

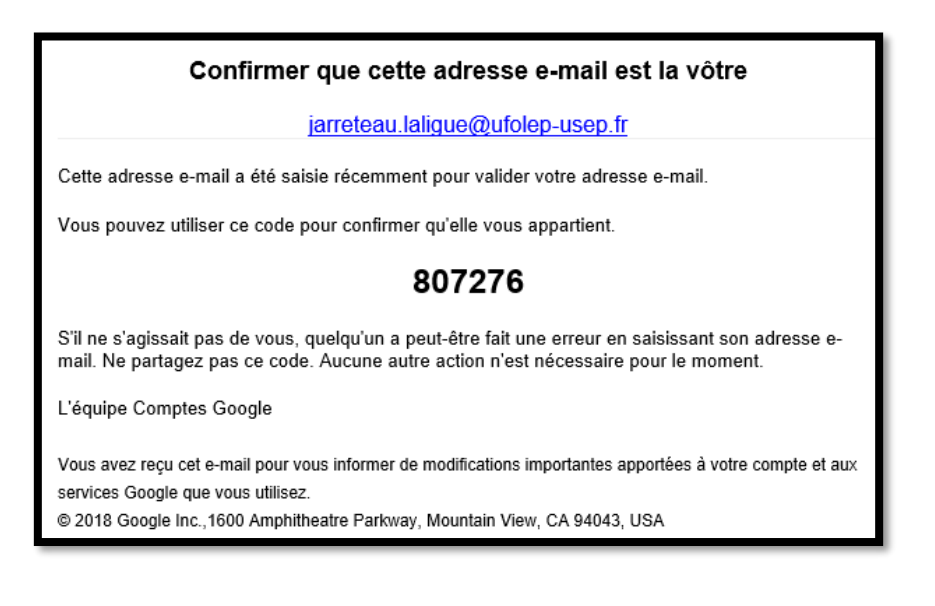

Si vous n'avez pas reçu de mail : il est possible que : - L'adresse mail saisie ne soit pas correcte. Dans ce cas, il faut recommencer la procédure ; - Le mail est susceptible d'être dans vos INDESIRABLES ou SPAMS.

Il faut saisir le code reçu dans l'écran GMAIL, puis cliquer sur « Valider » :

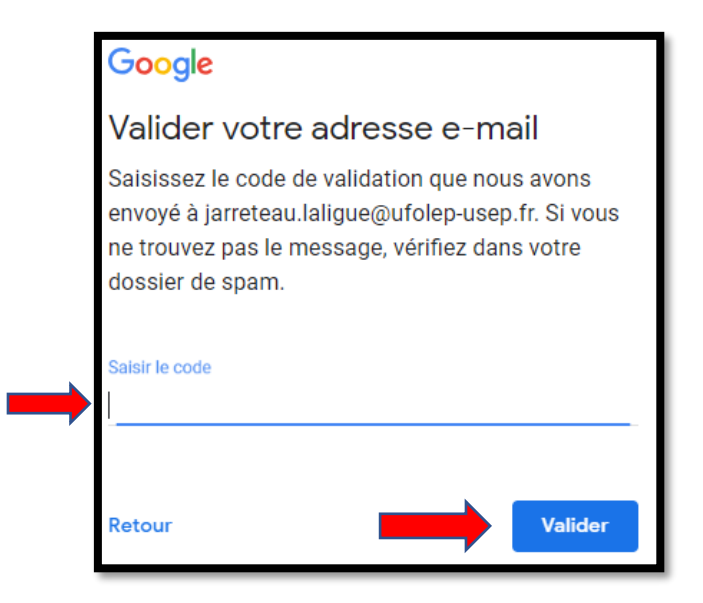

#### 4. Validation des règles de sécurité

Dès que vous avez cliqué sur « Valider », des informations complémentaires sont demandées :

- Numéro de téléphone
- Date de naissance
- Sexe

|                           | y <b>le</b><br>venue sur Google<br>1.laligue@ufolep-usep.fr                                                                      |                                                                  |
|---------------------------|----------------------------------------------------------------------------------------------------|------------------------------------------------------------------|
| Nous utilit<br>compte. Il | Numéro de téléphone (facultatif) serons votre numéro de téléphone pour protéger votre ne sera pas visible par autrui. Mois Année |                                                                  |
| Votre date                | e de naissance<br>•                                                                                                    | Vos informations personnelles sont confidentielles et sécurisées |
| Retour                    | Suivant                                                                                                    |                                                                  |

Seul la date de naissance et le sexe est obligatoire Vous pouvez saisir à ce moment de fausses informations concernant votre identité

Une fois les informations saisies, il faut cliquer sur « Suivant »

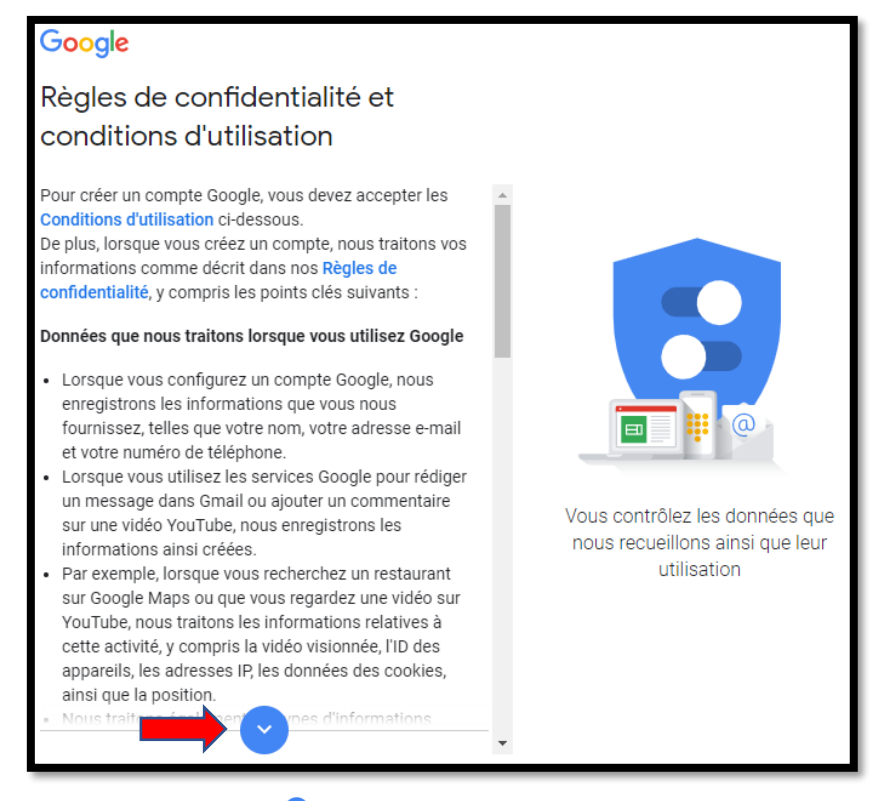

Il faut alors cliquer plusieurs fois sur 🗢 pour accepter les règles de confidentialités

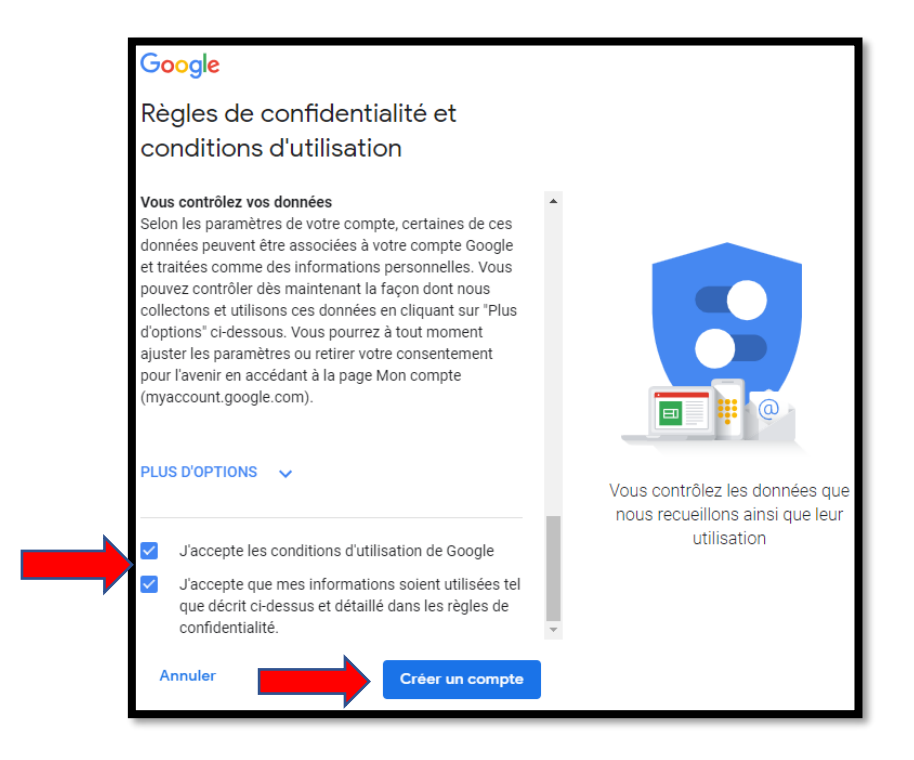

Vous devez cocher les deux cases puis cliquer sur créer un compte. Une pop-in s'ouvre alors à l'écran.

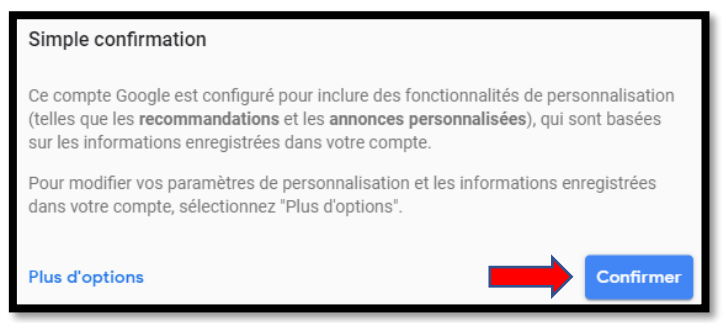

Il faut confirmer que l'on a accepté les règles de sécurité.

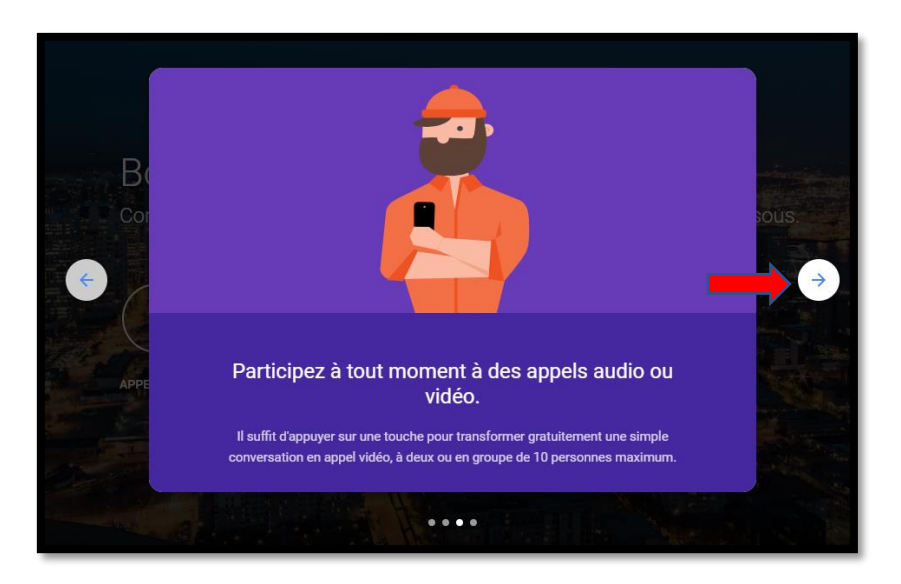

Une nouvelle page s'ouvre pour vous décrire brièvement les fonctionnalités de GOOGLE HANGOUTS Il faut cliquer les la flèche de droite jusqu'à la fin de la démonstration

# **Bienvenue sur GOOGLE HANGOUTS !**

### 5. Participer à une visio une fois connecté à GMAIL

L'adresse mail de connexion à GOOGLE HANGOUTS est la suivante : <u>https://hangouts.google.com/</u>

Congle Hangouts III Contractions III Contractions IIII Contractions III Contractions IIII Contractions III Contractions III C

Une fois que vous êtes connecté à votre compte, vous avez la page d'accueil suivante

#### a. Démarrer une conversation

Pour démarrer une vidéoconférence, il faut cliquer sur « Appel vidéo »

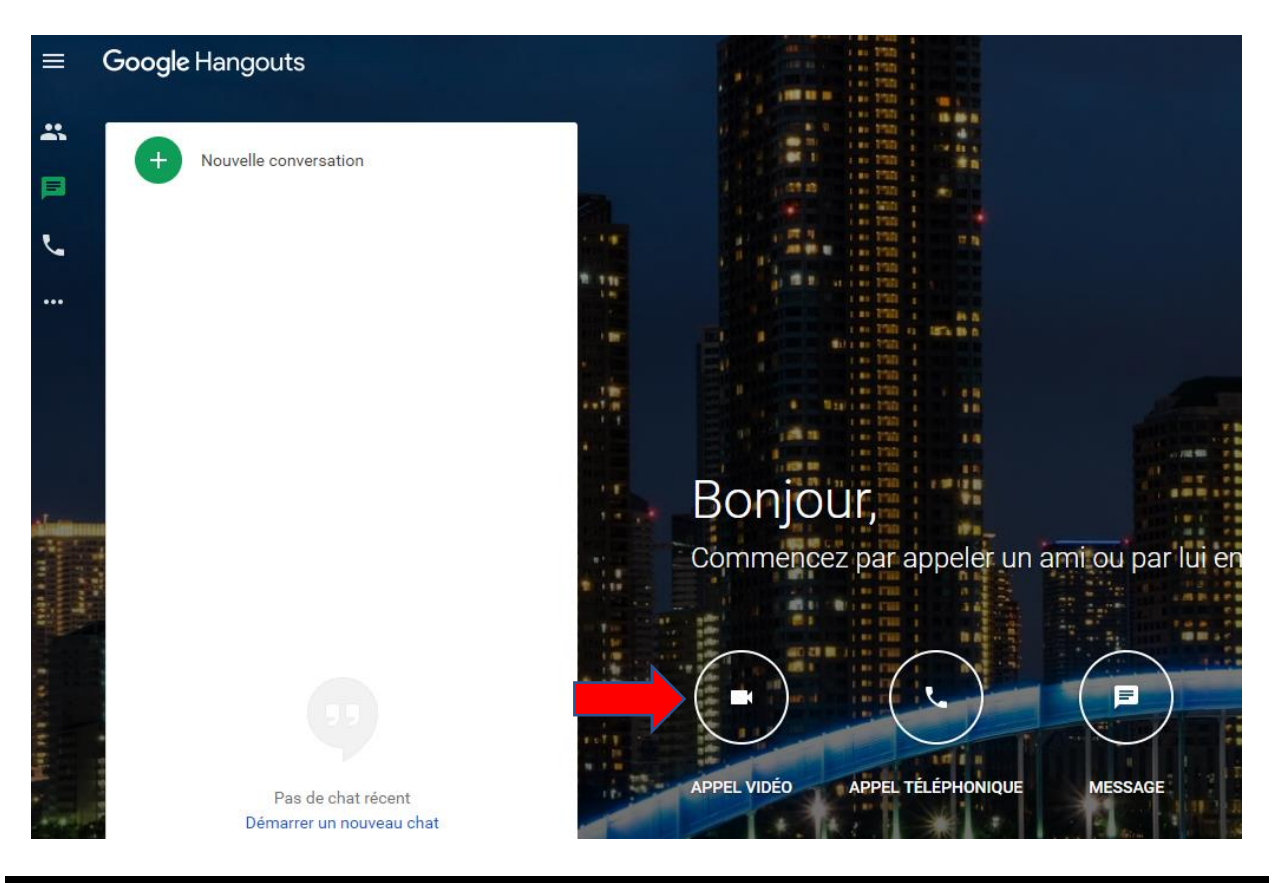

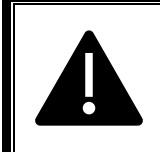

Une seule personne doit démarrer la conversation Les autres participants doivent attendre d'être appelé par l'organisateur de la visio. Vous pouvez aussi lancer des appels téléphoniques uniquement : la caméra ne sera pas activé Après avoir accepté que GOOGLE HANGOUTS utilise votre microphone, vous allez devoir saisir l'adresse mail des participants

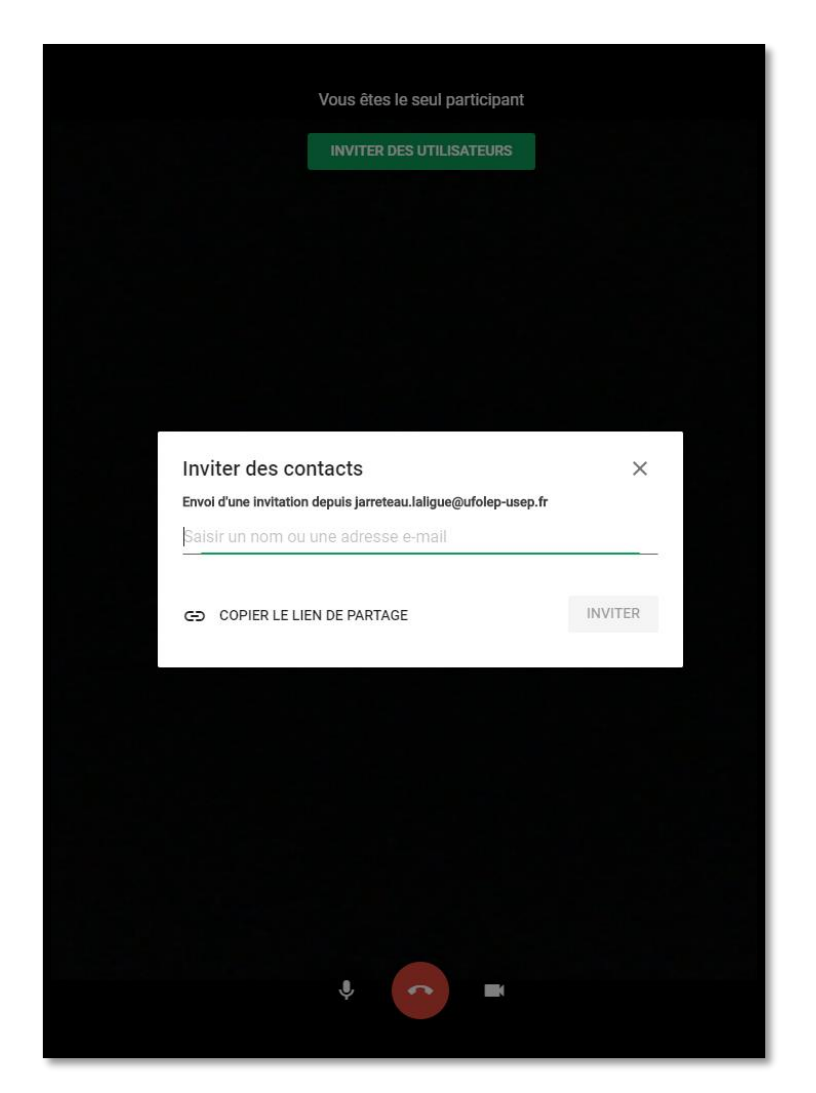

Dès que l'invitation est lancée, l'invité reçoit un appel sur son ordinateur auquel il doit répondre en décrochant le téléphone = Appuyer sur le bouton vert

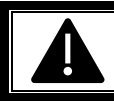

Vous pouvez saisir plusieurs adresses mails pour inviter plusieurs personnes Vous pouvez copier le lien et l'envoyer à tous vos participants par mail.

# Votre visioconférence est prête à démarrer !